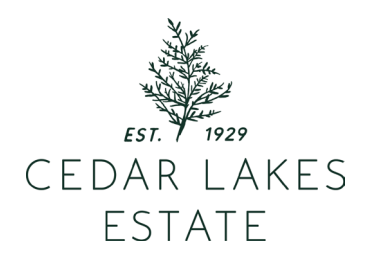

## ALLTRAILS GUIDE

these instructions will guide you through our favorite tool for self-naviating our hiking trails! we hope you love it so much, it becomes invaluable for future adventures.

I. Find and download the AllTrails app from your App Store.

2. Once installed, navigate to the 'COMMUNITY' tab at the bottom of the screen.

3. Select 'ADD PEOPLE' that you will find in the top right corner.

4. Search for Cedar Lakes Estate, then click the lists tab.

5. Select the Cedar Lakes Estate Hiking Trails.

6. At this point, you can review our mapped trails

and select the hike you would like would like to take.

7. Select the map of the route you've chosen.

8. Click the three-dot menu in the top right corner and 'NAVIGATE.' NOW you will be able to track your route, and see where you are at all times!

## HAPPY HIKING!